# 6.6 就労者情報(個人情報)を確認したい場合

### 1) 就労者情報(個人情報)を確認したい場合、下図の青枠部分のいずれかの氏名リンクを押下します。

外国人雇用管理サービス

| 就労者一覧             |            |       |       |            |        |            |           |           |           |    |  |
|-------------------|------------|-------|-------|------------|--------|------------|-----------|-----------|-----------|----|--|
| 表示件数 10 🗸         |            |       |       |            |        |            |           |           |           |    |  |
| 氏名 』1             | 在留資格       | 国籍 ↓↑ | 性別 』1 | 入社日 🏦      | 年齢幅 ↓↑ | <b>A</b> ~ | 9 🗸       | •         | チャート      | 削除 |  |
| 受入企業20001         |            |       |       |            |        |            |           |           | 36        | 協定 |  |
| hitachi tarou02-1 | 特定技能1号     | 英国    | 男     | 2019/03/01 | 20代    | 社会保険       | 雇用保険      |           | <b>11</b> | ۰  |  |
| hitachi tarou02-2 | 特定技能 2 号   | ブラジル  | 女     | 2019/08/01 | 20代    |            |           |           | <b></b>   | ۰  |  |
| hitachi tarou02-3 | 特定技能 2 号   | 米国    | 男     | 2018/10/01 | 20代    | 社会保険       |           | 雇用保険      | <b></b>   | ۰  |  |
| hitachi tarou02-4 | 特定技能 2 号   | 中国    | 男     | 2019/04/01 | 20代    | 雇用保険,社会保険  |           |           | <b></b>   | ۰  |  |
| 受入企業20002         |            |       |       |            |        |            |           |           |           |    |  |
| hitachi tarou01-1 | 教授         | 中国    | 女     | 2019/04/01 | 10代    | 雇用契約書,パスポ  |           | 超過回数(45時間 | <b></b>   | •  |  |
| hitachi tarou01-3 | 特定技能 2 号   | カンボジア | 女     | 2019/03/01 | 30代    | 社会保険       | 超過回数(45時間 | 雇用保険      | <b></b>   | •  |  |
| hitachi tarou01-2 | 特定技能1号     | フィリビン | 男     | 2021/01/01 | 20代    |            |           |           | <b></b>   | ۰  |  |
| hitachi tarou01-4 | 技能実習1号企業単独 | カナダ   | 女     | 2019/03/01 | 40代    | 超過回数(45時間  | 雇用保険      |           | <b></b>   | ۰  |  |
| hitachi traou     | 特定技能1号     | 中国    | 男     | 2019/12/31 | 20代    |            |           |           |           | •  |  |

## 2) 選択した就労者情報画面の(個人情報タブ)が開きます。

外国人雇用管理サービス

|             | 就労者情報                        |   |  |
|-------------|------------------------------|---|--|
| 個人情報 登録情報一覧 |                              |   |  |
|             | <b>在留資格</b> *<br>技能実習 1号企業単独 | ~ |  |
|             | <b>会社名*</b><br>受入企業20002     | ~ |  |
|             | 支援機関(監理団体)*                  |   |  |
|             | ▶ タブを押下すると                   | ~ |  |
|             | 「個人情報」、「登録情報一覧」              |   |  |
|             | 社員禰 それぞれのタブに切り替わります。         |   |  |
|             | C01004                       |   |  |
|             | 氏名 * hitachi tarou01-4       |   |  |

### 3)「登録情報一覧」タブを押下した場合、就労者情報画面の(登録情報一覧タブ)が開きます。

外国人雇用管理サービス

メニュー・ 氏名

|                                                                                                    |                         | 就労者情報       |                      |      |           |       |      |         |                   |            |               |    |  |
|----------------------------------------------------------------------------------------------------|-------------------------|-------------|----------------------|------|-----------|-------|------|---------|-------------------|------------|---------------|----|--|
| Name     Note     Note                                                                                                    | 個人                      | 個人情報 登録情報一覧 |                      |      |           |       |      |         |                   |            |               |    |  |
| Inference       Ver       A = -0 / A       DRM       Defend       MM       MMM       MMMM       MMM       MMM       MMM       MMM       MMM       MMMM       MMMMM       MMMM       MMMM       MMMM       MMMM       MMMM       MMMM       MMMM       MMMM       MMMM       MMMM       MMMM       MMMM       MMMM       MMMM       MMMM       MMMM       MMMM       MMMM       MMMM       MMMM       MMMMM       MMMM       MMMMM       MMMMM       MMMM       MMMM       MMMMM       MMMMM       MMMMMM       MMMMMM       MMMMMM       MMMMMM       MMMMMMM       MMMMMMM       MMMMMMM       MMMMMMM       MMMMMMM       MMMMMMMM       MMMMMMMM       MMMMMMMM       MMMMMMMMM       MMMMMMMMM       MMMMMMMMM       MMMMMMMMMM       MMMMMMMMMM       MMMMMMM       MMMMMMM                                                                                                    | hitachi tarou01-1 ステータス |             |                      | ~    | 必須/任調     | 意必須 🗸 | 登録項目 |         | 団体項目 🗌            | 検索         |               |    |  |
| $ \left[ \begin{array}{c c c c } 1 & \underline{REP}^{+} & \mathbf{\cdot} & \underline{FRAP}^{-} & \mathbf{\cdot} & \underline{FRAP}^{-} & \mathbf{\cdot} & \underline{FRAP}^{-} & \mathbf{\cdot} & \underline{FRAP}^{-} & \mathbf{\cdot} & \underline{FRAP}^{-} & \mathbf{\cdot} & \underline{FRAP}^{-} & \mathbf{\cdot} & \underline{FRAP}^{-} & \mathbf{\cdot} & \underline{FRAP}^{-} & \mathbf{\cdot} & \mathbf{\cdot} & \underline{FRAP}^{-} & \mathbf{\cdot} & \mathbf{\cdot} & \underline{FRAP}^{-} & \mathbf{\cdot} & \mathbf{\cdot} & \underline{FRAP}^{-} & \mathbf{\cdot} & \mathbf{\cdot} & \underline{FRAP}^{-} & \mathbf{\cdot} & \mathbf{\cdot} & \underline{FRAP}^{-} & \mathbf{\cdot} & \mathbf{\cdot} & \underline{FRAP}^{-} & \underline{FRAP}^{-} & \underline{FRAP}^{$ | 編集                      | ID          | 登録項目                 | Ver  | ステータス     | 登録資料  |      | រ       | 管理項目              | 期限         | 通知先           | 登録 |  |
| <ul> <li> <ul> <li></li></ul></li></ul>                                                                                                    |                         | 1           | 履歴書*                 | -    | 手続き中 🗸    |       |      |         |                   |            |               |    |  |
| Image: space space                                                                                                    |                         | 2           | 銀行口座 *               | -    | 手続き中 🗸    |       |      |         |                   |            |               |    |  |
| □       3       原用統領書・       -・       期限チェックロ ×       2       一       ●       企業務:       ご業務:       ご       ご業務:       ご       ご       ご       ご       ご       ご       ご       ご       ご       ご       ご       ご       ご       ご       ご       ご       ご       ご       ご       ご       ご       ご       ご       ご       ご       ご       ご       ご       ご       ご       ご       ご       ご       ご       ご       ご       ご                                                                                                    |                         |             | 0 0                  |      |           |       |      |         |                   |            |               |    |  |
| ····································                                                                                                    |                         | 3           | 雇用契約書 *              | -    | 期限チェック中 🗸 |       |      |         |                   |            | 企業宛:<br>支/監宛: |    |  |
| Normal Sector       NUMP Sector       NUMP Sector <td></td> <td>4</td> <td>パスポート *</td> <td>-</td> <td>期限チェック中 🗸</td> <td></td> <td></td> <td>型</td> <td></td> <td><b>*</b></td> <td>企業宛:<br/>支/監宛:</td> <td></td>                                                                                                    |                         | 4           | パスポート *              | -    | 期限チェック中 🗸 |       |      | 型       |                   | <b>*</b>   | 企業宛:<br>支/監宛: |    |  |
| 10       花田小秋暖季       10       花田小木・       日本       日本                                                                                                    |                         |             |                      |      |           |       |      | 発行国     | 中国                |            |               |    |  |
| Image: Series of Series of Series o                                                                                                    |                         |             |                      |      |           |       |      | 旅券番号    |                   |            |               |    |  |
| 5       6節クトド・       最新 、       期限チェック中 、       番号       「       (1)       た       (1)       た       (1)       た       (1)       た       (1)       た       (1)       (1)       (1)       (1)       (1)       (1)       (1)       (1)       (1)       (1)       (1)       (1)       (1)       (1)       (1)       (1)       (1)       (1)       (1)       (1)       (1)       (1)       (1)       (1)       (1)       (1)       (1)       (1)       (1)       (1)       (1)       (1)       (1)       (1)       (1)       (1)       (1)       (1)       (1)       (1)       (1)       (1)       (1)       (1)       (1)       (1)       (1)       (1)       (1)       (1)       (1)       (1)       (1)       (1)       (1)       (1)       (1)       (1)       (1)       (1)       (1)       (1)       (1)       (1)       (1)       (1)       (1)       (1)       (1)       (1)       (1)       (1)       (1)       (1)       (1)       (1)       (1)       (1)       (1)       (1)       (1)       (1)       (1)       (1)       (1)       (1)       (1)       (1)       (1)       (1)       (1)<                                                                                                    |                         |             |                      |      |           |       |      | 有効期間満了日 | <b>*</b>          |            |               |    |  |
| -       10       尾入時健康診断・       屋新 ×       手残 中 ×                                                                                                    |                         | 5           | 在留力ード *              | 最新 ✔ | 期限チェック中 🗸 |       |      | 番号      |                   |            | 企業宛:<br>支/監宛: |    |  |
| 10       配入時健康診断・       風新 く       手弦 中 へ                                                                                                    |                         |             |                      |      |           |       |      | 在留資格    | 教授                |            |               |    |  |
| □       10       雇入時健康診断・       運新 ▼       手続き中 ▼                                                                                                    |                         |             |                      |      |           |       |      | 在留期間満了日 |                   |            |               |    |  |
| 186       雇用保険・       -       期限チェック中 ∨       被保険者番号       2019/10/25 論       定業売:       支監売 :         187       社会保険・       -       期限チェック中 ∨       記号       -       2019/10/25 論       企業売:       支監売 :         187       社会保険・       -       期限チェック中 ∨       E       E       -       2019/10/25 論       企業売:       支監売 :         187       社会保険・       -       期限チェック中 ∨       E       E       -       2019/10/25 論       企業売:       支監売 :         189       ビボー般健康珍価・       -       期限チェック中 ∨       E       E       -       -       支監売 :       -       -       -       -       -       -       -       -       -       -       -       -       -       -       -       -       -       -       -       -       -       -       -       -       -       -       -       -       -       -       -       -       -       -       -       -       -       -       -       -       -       -       -       -       -       -       -       -       -       -       -       -       -       -       -       -       -       -       -                                                                                                    |                         | 10          | 雇入時健康診断 *            | 最新 ✔ | 手続き中 🗸    |       |      |         |                   |            |               |    |  |
| I $I$ $I$                                                                                                    |                         | 186         | 雇用保険 *               | -    | 期限チェック中 🗸 |       |      | 被保険者番号  |                   | 2019/10/25 | 企業宛:<br>支/監宛: |    |  |
| 187       社会保険・       期限チェック中 マ       記号       2019/10/25 曲       企業売:       支監売売:         番号       日       保険者番号       日       保険者名称       Ntachi tarou01-1       いたい       いたい       いい       いたい       いたい       いたい       いたい       いたい       いたい       いたい       いたい       いたい       いたい       いたい       いたい       いたい       いたい       いたい       いたい       いたい       いたい       いたい       いたい       いたい       いたい <td></td> <td></td> <td></td> <td></td> <td></td> <td></td> <td></td> <td>資格取得年月日</td> <td></td> <td></td> <td></td> <td></td>                                                                                                    |                         |             |                      |      |           |       |      | 資格取得年月日 |                   |            |               |    |  |
| ·       ·       ·       ·       ·       ·       ·       ·       ·       ·       ·       ·       ·       ·       ·       ·       ·       ·       ·       ·       ·       ·       ·       ·       ·       ·       ·       ·       ·       ·       ·       ·       ·       ·       ·       ·       ·       ·       ·       ·       ·       ·       ·       ·       ·       ·       ·       ·       ·       ·       ·       ·       ·       ·       ·       ·       ·       ·       ·       ·       ·       ·       ·       ·       ·       ·       ·       ·       ·       ·       ·       ·       ·       ·       ·       ·       ·       ·       ·       ·       ·       ·       ·       ·       ·       ·       ·       ·       ·       ·       ·       ·       ·       ·       ·       ·       ·       ·       ·       ·       ·       ·       ·       ·       ·       ·       ·       ·       ·       ·       ·       ·       ·       ·       ·       ·       ·       ·       ·                                                                                                          |                         | 187         | 社会保険*                | -    | 期限チェック中 🗸 |       |      | 記号      |                   | 2019/10/25 | 企業宛:<br>支/監宛: |    |  |
| ・       ・       ・       ・       ・       ・       ・       ・       ・       ・       ・       ・       ・       ・       ・       ・       ・       ・       ・       ・       ・       ・       ・       ・       ・       ・       ・       ・       ・       ・       ・       ・       ・       ・       ・       ・       ・       ・       ・       ・       ・       ・       ・       ・       ・       ・       ・       ・       ・       ・       ・       ・       ・       ・       ・       ・       ・       ・       ・       ・       ・       ・       ・       ・       ・       ・       ・       ・       ・       ・       ・       ・       ・       ・       ・       ・       ・       ・       ・       ・       ・       ・       ・       ・       ・       ・       ・       ・       ・       ・       ・       ・       ・       ・       ・       ・       ・       ・       ・       ・       ・       ・       ・       ・       ・       ・       ・       ・       ・       ・       ・       ・       ・       ・       ・       ・       ・       ・       ・                                                                                                          |                         |             |                      |      |           |       |      | 番号      |                   |            |               |    |  |
| Image: Constraint of the constraint of the constrai                                                                                                    |                         |             |                      |      |           |       |      | 保険者番号   |                   |            |               |    |  |
| □       189       定期一般健康診断・       最新        期限チェック中        受診日       ●       ●       企業宛:       ○       支盛宛?         □       191       超過回数(45時間<br>超入回数)・       ○       期限チェック中        ●       ●       ●       ●       ●       ●       ●       ●       ●       ●       ●       ●       ●       ●       ●       ●       ●       ●       ●       ●       ●       ●       ●       ●       ●       ●       ●       ●       ●       ●       ●       ●       ●       ●       ●       ●       ●       ●       ●       ●       ●       ●       ●       ●       ●       ●       ●       ●       ●       ●       ●       ●       ●       ●       ●       ●       ●       ●       ●       ●       ●       ●       ●       ●       ●       ●       ●       ●       ●       ●       ●       ●       ●       ●       ●       ●       ●       ●       ●       ●       ●       ●       ●       ●       ●       ●       ●       ●       ●       ●       ●       ●       ●       ●       ●       ●       ●       ●       ● <td></td> <td></td> <td></td> <td></td> <td></td> <td></td> <td></td> <td>保険者名称</td> <td>hitachi tarou01-1</td> <td></td> <td></td> <td></td>                                                                                                    |                         |             |                      |      |           |       |      | 保険者名称   | hitachi tarou01-1 |            |               |    |  |
| □     191     超過回数(45時間<br>超之回数)・     -     期限チェック中 ∨       ·:編集不可     ·:編集不可     企業宛:<br>支/監宛:                                                                                                    |                         | 189         | 定期一般健康診断 *           | 最新 ✔ | 期限チェック中 🗸 |       |      | 受診日     | <b></b>           | <b>m</b>   | 企業宛:<br>支/監宛: |    |  |
|                                                                                                    |                         | 191         | 超過回数(45時間<br>超え回数) * | -    | 期限チェック中 🗸 |       |      |         |                   | 0 ※編集不可    | 企業宛:<br>支/監宛: |    |  |

© Hitachi Systems, Ltd. 2019. All Rights Reserved.

Version 0.1

#### 6.7 就労者情報(登録情報一覧)を確認したい場合

就労者情報(登録情報一覧)を確認したい場合、2種類方法があります。 ① 個人名リンクから(「6.6 就労者情報(個人情報)を確認したい場合」参照)

② アラート項目リンクから(本節説明)

1) 就労者情報(登録情報一覧)を確認したい場合、下図の青枠部分のアラート項目リンクを押下します。

| 外国人雇用管理           | 里サービス      |       |       |            |       |            |           |           | ×=*  | 氏名ex- |  |
|-------------------|------------|-------|-------|------------|-------|------------|-----------|-----------|------|-------|--|
|                   |            |       |       |            | 就労者   |            |           |           |      |       |  |
|                   |            |       |       |            |       |            |           |           |      |       |  |
| 表示件数 10 🗸         |            |       |       |            |       |            |           |           |      |       |  |
| 氏名 ↓↑             | 在留資格       | 国籍 11 | 性別 ↓↑ | 入社日 🏦      | 年齡幅 🎵 | <b>A</b> ~ | •         | • •       | チャート | 削除    |  |
| 受入企業20001         | 受入企業20001  |       |       |            |       |            |           |           | 36協定 |       |  |
| hitachi tarou02-1 | 特定技能1号     | 英国    | 男     | 2019/03/01 | 20代   | 社会保険       | 雇用保険      |           | =    | ۰     |  |
| hitachi tarou02-2 | 特定技能2号     | ブラジル  | 女     | 2019/08/01 | 20代   |            |           |           | =    | •     |  |
| hitachi tarou02-3 | 特定技能2号     | 米国    | 男     | 2018/10/01 | 20代   | 社会保険       |           | 雇用保険      | =    | ۰     |  |
| hitachi tarou02-4 | 特定技能2号     | 中国    | 男     | 2019/04/01 | 20代   | 雇用保険,社会保険  |           |           | =    | •     |  |
| 受入企業20002         |            |       |       |            |       |            |           |           |      |       |  |
| hitachi tarou01-1 | 教授         | 中国    | 女     | 2019/04/01 | 10代   | 雇用契約書、パスポ  |           | 超過回数(45時間 |      | •     |  |
| hitachi tarou01-3 | 特定技能2号     | カンボジア | 女     | 2019/03/01 | 30代   | 社会保険       | 超過回数(45時間 | 雇用保険      |      | ۰     |  |
| hitachi tarou01-2 | 特定技能1号     | フィリビン | 男     | 2021/01/01 | 20代   |            |           |           |      | •     |  |
| hitachi tarou01-4 | 技能実習1号企業単独 | カナダ   | 女     | 2019/03/01 | 40代   | 超過回数(45時間  | 雇用保険      |           | =    | •     |  |
| hitachi traou     | 特定技能1号     | 中国    | 男     | 2019/12/31 | 20代   |            |           |           | =    | •     |  |

### 2) 就労者情報画面(登録情報一覧タブ)が表示されます。

外国人雇用管理サービス

ペニューマ 氏名

就労者情報

| 個人      | 情報                | 登録情報一覧  |     |           |        |              |          |   |                 |    |
|---------|-------------------|---------|-----|-----------|--------|--------------|----------|---|-----------------|----|
| hitachi | hitachi tarou01-1 |         |     | ステータス     | ✔ 必須/任 | 意心須 🖌 登録項目   |          |   | 団体項目 🗌          | 検索 |
| 編集      | ID                | 登録項目    | Ver | ステータス     | 登録資料   | 管理項目         | 期限       | Į | 通知先             | 登録 |
|         | 1                 | 履歴書 *   | -   | 手続き中 🗸    |        |              |          |   |                 |    |
|         | 2                 | 銀行口座 *  | -   | 手続き中 >    |        |              |          |   |                 |    |
|         | 3                 | 雇用契約書 * | -   | 期限チェック中 🗸 |        |              |          | * | 企業宛 :<br>支/監宛 : |    |
|         | 4                 | パスポート * | -   | 期限チェック中 🗸 |        | 型<br>発行国 中国  |          |   | 企業宛:<br>支/監宛:   |    |
|         |                   |         |     |           |        | 旅券番号 有効期間満了日 | <b>m</b> |   |                 |    |